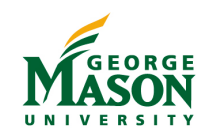

#### Dual Classroom Peterson Hall Rooms: 1106, 1109, 2411

# Quick Start Guide

| 2:44 PM      | Peterson Hal             | l Room 11 <u>05</u>       |          | MASON       |   |
|--------------|--------------------------|---------------------------|----------|-------------|---|
|              | Select a projector, then | i select a source for it. |          |             |   |
|              | PC Main                  | PC Extended               |          |             | ŕ |
|              | Left Projector           | Right Projector           |          |             |   |
|              |                          |                           |          | Blank       |   |
| PC Main PC E | Extended Doc Cam         | Laptop                    | Wireless |             |   |
|              |                          |                           |          | 0           |   |
| Volume       |                          |                           |          | Exit System |   |

#### **Classroom Touch Panel**

- 1) PC Main LEFT monitor content (PC audio source)
- 2) PC Extended RIGHT monitor content
- 3) Doc Cam Document camera content
- 4) Laptop Laptop content (via HDMI)
- 5) Wireless Wireless presentation
- 6) Blank Black out the selected screen\*Un-blank by selecting desired source

#### Note: Desired Audio Source must be selected on Left Projector

#### Turn on System

Touch the screen and wait for projectors to power on.

#### Select a Source

- 1. Tap the desired projector icon.
- 2. Tap the desired source icon.

### Adjust Volume

 Tap the icon or up/down arrows on edge of touch panel.

### Turn off System

- 1. Tap the **Exit System U** icon or **U** button on edge of touch panel.
- 2. Tap "Confirm" to exit system.

#### **Classroom Features**

- Two projection screens
- Instructor computer
- Computer monitor with annotation capability
- Wireless presentation (see reverse side)
- Camera and Microphones for Web Conferencing
- Ink2Go (screen annotation and capture software)
- For more information, visit the GMU Stearns Center website: https://stearnscenter.gmu.edu/classroomguide

## MASON Sharing content wirelessly from your laptop (for best results use a laptop)

#### BEFORE YOU BEGIN...

(1) Connect to "Mason-Secure" wireless network. (2) Select the "Wireless" button on the room touchpanel.

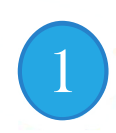

3

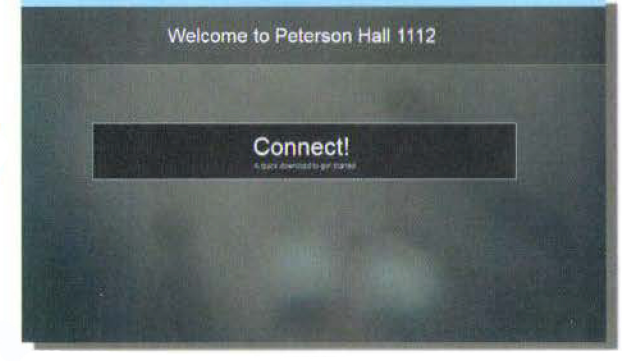

**Open** your internet browser **Connect** to the IP address on the screen (**Note:** Run a file if prompted, then select the "Enter IP" tab)

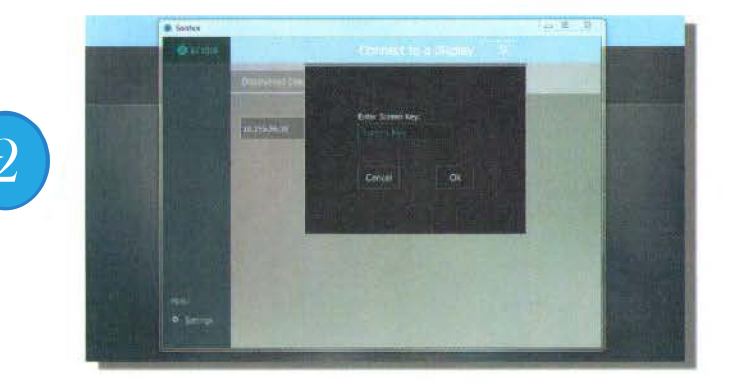

**Enter** the 4 digit code displayed on the screen when requested (**Note:** code will be different each time you connect)

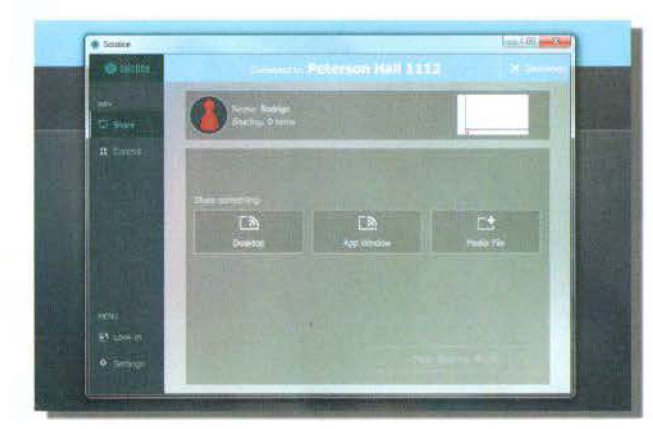

You are now connected! Share your desktop Share an active application (i.e. PowerPoint) Share a media file you have saved on your laptop

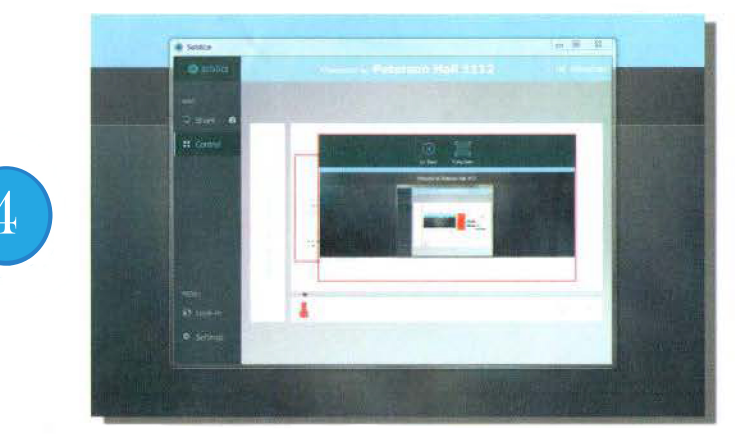

Every file you select will be put in a queue To **display a file** full screen, select the image and select **Full Screen** 

TO DISCONNECT...

Select the "Stop Sharing" button to ensure that your sharing session is terminated.